## **Non-NUS Users**

## Step 1 If you do not have a UVENTS account

If you do not have a UVENTS account, head to the UVENTS non-NUS user registration page at <u>https://uvents.nus.edu.sg/auth/register</u> to create an account. If you do have an existing UVENTS account, go to Step 2.

Enter the details as requested and do note the password policy to create an account.

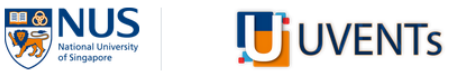

| Register                                                                                                    |
|----------------------------------------------------------------------------------------------------|
| Note: This is to create a user account in the system<br>to keep track of the events you have attended (not<br>for event registration).                 |
| Name *                                                                                                    |
| Username *                                                                                                    |
| Email *                                                                                                    |
| Password *                                                                                                    |
| Password must be:<br>• 8-30 characters long<br>• at least one uppercase letter                                                                         |
| <ul> <li>at least one lowercase letter</li> <li>at least one number</li> <li>at least one special character</li> </ul>                                 |
| REGISTER                                                                                                    |
| Already have an account? Click <mark>here</mark> to go back to<br>non-NUS user login page<br>Click <mark>here</mark> to go back to the main login page |

Click on Register.

## Step 2 Log into UVENTS Account

Head to <u>https://uvents.nus.edu.sg/auth/login</u> and enter your email, password and click on 'I'm not a robot'. Click on Login.

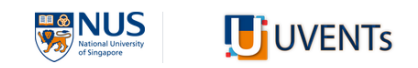

## Non-NUS User Login

| Password        |                              |
|-----------------|------------------------------|
|                 |                              |
| I'm not a robot | reCAPTCHA<br>Privacy - Terms |
| Login           |                              |

If you have forgotten your password, click on Reset Password (https://uvents.nus.edu.sg/auth/resetPassword)

After logging into UVENTS, you will be redirected to the UVENTS Home Page that lists all events.

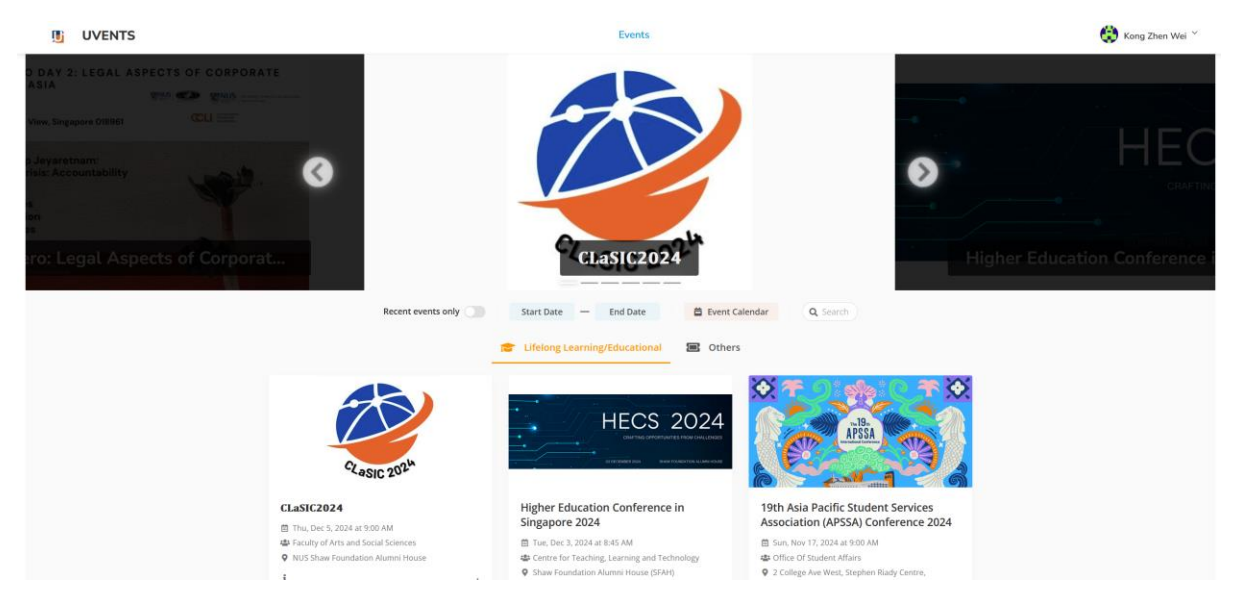

To submit your abstract, copy and paste this link

<u>https://uvents.nus.edu.sg/event/7celcsymp/paperreview</u> in the same browser window/tab.

Go to the 7<sup>th</sup> CELC Symposium Paper Submission Page and click on New Submission.

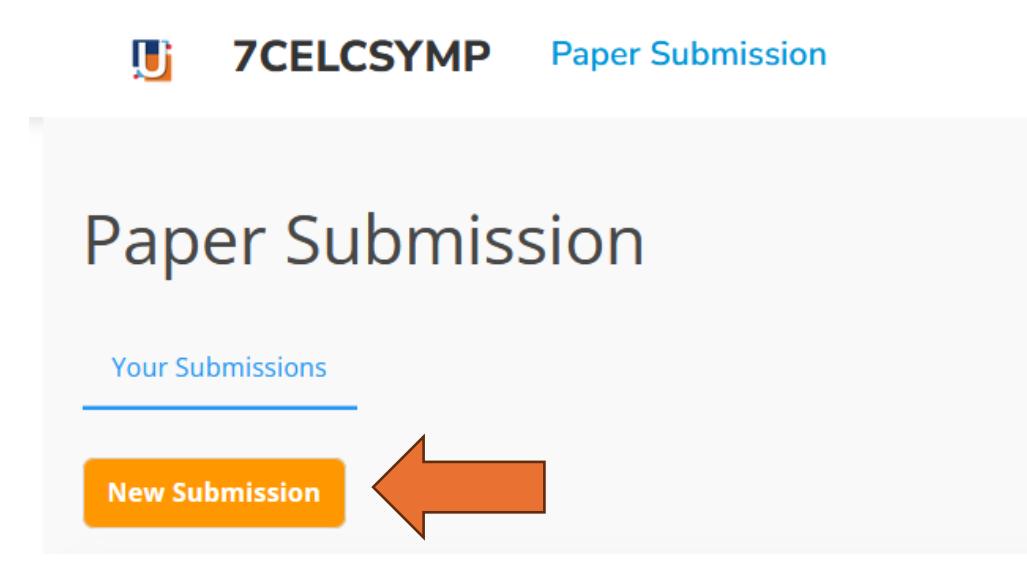